## AM335x DDR3 Software Leveling Program MLO User Guide

User Step:

- 1. Insert the SD card with the MLO inside the FAT32 disk, then booting the board.
- 2. You'll see the output from the console (UARTO) as below.

| AM335x DDR3 Software Leveling Version: Beta 2.0 Program Start |
|---------------------------------------------------------------|
| Please input the AM335x EMIF Timing Configuration:            |
| AM335x Default EMIF Timing configuration (for StarterKit EVM) |
| DDR3_EMIF_SDRAM_TIM_1 : 0x0888A39B                            |
| DDR3_EMIF_SDRAM_TIM_2 : 0x26337FDA                            |
| DDR3_EMIF_SDRAM_TIM_3 : 0x501F830F                            |
| DDR3_EMIF_SDRAM_CONFIG : 0x61C04AB2                           |
|                                                               |
| Your choice: 1 Use the default one: 2 Input your own one      |

- 3. Set the DDR3 Frequency & EMIF timing parameters:
  - a. If you are doing the software leveling for StarterKit EVM or use the same timing configuration, you can input "1" for the next step.

| Your<br>1 | choi | ice: | 1.  | Use  | the | defau | ilt one | ; 2. | Input  | your | owr | one. |          |          |         |
|-----------|------|------|-----|------|-----|-------|---------|------|--------|------|-----|------|----------|----------|---------|
| You       | wi11 | use  | the | Defa | ult | EMIF  | Timing  | Cont | figura | tion | for | this | software | leveling | program |

b. If the default timings are not suitable for your design (most belongs to this case), choose "2" to set your DDR3 frequency & Timing parameters.

When you use the DDR running@303MHz, please input "1"; "2" for running @400MHz. You'll see the confirm information after the choice is made.

Please Choose The DDR3 Frequency: 1. 303MHz; 2. 400MHz. DDR3 Frequency is Set at 400MHz!

Then set the TIMING parameter according to the <u>AM335x DDR register calc tool</u> spreadsheet.

| SDRAM_TIM_1               |                      |                 |                    |                   |                  |                    |                |
|---------------------------|----------------------|-----------------|--------------------|-------------------|------------------|--------------------|----------------|
|                           | reserved[31:29]      | REG_T_RP[28:25] | REG_T_RCD[24:21]   | REG_T_WR[20:17]   | REG_T_RAS[16:12] | REG_T_RC[11:6]     | REG_T_RRD[5:3] |
| Bit field values (hex)    | 0                    | 5               | 5                  | 5                 | D                | 13                 | 3              |
| Bit field values (binary) | 000                  | 0101            | 0101               | 0101              | 01101            | 010011             | 011            |
| Register value (hex)      |                      |                 |                    |                   |                  |                    |                |
| optimized                 | 0AAAD4DB             |                 |                    |                   |                  |                    |                |
|                           |                      |                 |                    |                   |                  |                    |                |
|                           |                      |                 |                    |                   |                  |                    |                |
| SDRAM_TIM_2               |                      |                 |                    |                   |                  |                    |                |
|                           | reserved[31]         | REG_T_XP[30:28] | REG_T_ODT[27:25]   | REG_T_XSNR[24:16] | REG T_XSDR[15:6] | REG_T_RTP[5:3]     | REG_T_CKE[2:0] |
| Bit field values (hex)    | 0                    | 2               | 3                  | 6B                | 1FF              | 3                  | 2              |
| Bit field values (binary) | 0                    | 010             | 011                | 001101011         | 0111111111       | 011                | 010            |
| Register value (hex)      |                      |                 |                    |                   |                  |                    |                |
| optimized                 | 266B7FDA             |                 |                    |                   |                  |                    |                |
|                           |                      |                 |                    |                   |                  |                    |                |
|                           |                      |                 |                    |                   |                  |                    |                |
| SDRAM_TIM_3               |                      |                 |                    |                   |                  |                    |                |
|                           | REG_T_PDLL_UL[31:28] | reserved[27:21] | REG_ZQ_ZQCS[20:15] | reserved[14:13]   | REG_T_RFC[12:4]  | REG_T_RAS_MAX[3:0] |                |
| Bit field values (hex)    | 5                    | 0               | 3F                 | 0                 | 67               | F                  |                |
| Bit field values (binary) | 0101                 | 0000000         | 111111             | 00                | 001100111        | 1111               |                |
| Register value (hex)      |                      |                 |                    |                   |                  |                    |                |
| ontimized                 | 501E867E             |                 |                    |                   |                  |                    |                |

Input the values: The SDRAM CONFIG can be got according to the DDR spec and AM335x TRM.

| Please input your DDR3_EMIF_SD | <pre>PRAM_TIM_1 conifguration (in Hex) :</pre> |
|--------------------------------|------------------------------------------------|
| 0x0AAAD4DB                     |                                                |
| Please input your DDR3_EMIF_SD | RAM_TIM_2 conifguration (in Hex) :             |
| 0x266B7FDA                     |                                                |
| Please input your DDR3_EMIF_SD | <pre>NRAM_TIM_3 conifguration (in Hex) :</pre> |
| 0x501F867F                     |                                                |
| Please input your DDR3_EMIF_SD | RAM_CONFIG conifguration (in Hex) :            |
| 0x61C05332                     |                                                |
| Your input EMIF Timing configu | ration                                         |
| DDR3_EMIF_SDRAM_TIM_1 :        | 0xAAAD4DB                                      |
| DDR3_EMIF_SDRAM_TIM_2 :        | 0x266B7FDA                                     |
| DDR3_EMIF_SDRAM_TIM_3 :        | 0x501F867F                                     |
| DDR3_EMIF_SDRAM_CONFIG :       | 0x61C05332                                     |
|                                |                                                |

4. Set the DDR PHY ratio seeds. The ratio seeds value can be got from the <u>RatioSeed\_AM335x\_boards</u> spreadsheet. After all the inputs are done, the software leveling program will start. You'll be able to get the result shown as below:

|             | Parameters                          |                            |        | Comments                                                                                                    |  |  |
|-------------|-------------------------------------|----------------------------|--------|----------------------------------------------------------------------------------------------------|--|--|
|             | DDR clock frequency                 | 400                        | MHz    | input maximum frequency you will use                                                                                                  |  |  |
|             | PHY_INVERT_CLKOUT                   | 0                          |        | If (DDR_CK length) < (DDR_DQS length), then use 1.<br>If (DDR_CK length) > (DDR_DQS length), then use 0.                              |  |  |
|             | Trace Length (inches)               |                            |        |                                                                                                    |  |  |
|             |                                     | Byte 0                     | Byte 1 |                                                                                                    |  |  |
| RatioSeed   | DDR CK trace                        | 0.948 0.948<br>0.916 0.798 |        | input the average of DDR_CK and DDR_CKn traces.<br>If you have two x8 memories, use the trace lengths<br>for each corresponding byte. |  |  |
| SpreadSheet | DDR_DQSx trace                      |                            |        | x can be 0 or 1, corresponding to each byte.                                                                                          |  |  |
| opreudoneet | _                                   |                            |        |                                                                                                    |  |  |
|             | Intermediate values (per byte lane) |                            |        |                                                                                                    |  |  |
|             | WR DQS                              | 0                          | 2      | these are just used for the calculations below                                                                                        |  |  |
|             | RD DQS                              | 40                         | 40     | these are just used for the calculations below                                                                                        |  |  |
|             | RD DQS GATE                         | 73                         | 6E     | these are just used for the calculations below                                                                                        |  |  |
|             |                                     |                            |        |                                                                                                    |  |  |
|             | Seed values used in CCS code        |                            |        |                                                                                                    |  |  |
|             | DATAx_PHY_RD DQS_SLAVE_RATIO        | 40                         |        |                                                                                                    |  |  |
|             | DATAX_PHY_FIFO_WE_SLAVE_RATIO       | 70                         |        |                                                                                                    |  |  |
|             | DATAx_PHY_WR DQS_SLAVE_RATIO        | 1                          |        |                                                                                                    |  |  |
|             |                                     |                            |        |                                                                                                    |  |  |
|             | Register value                      |                            |        |                                                                                                    |  |  |
|             | CMDx_PHY_CTRL_SLAVE_RATIO           | 80                         |        |                                                                                                    |  |  |

Console output:

Please Enter the PHY\_INVERT\_CLKOUT value (0 or 1) from the spreadsheet : <code>Please Enter the Seed RD\_DQS\_SLAVE\_RATIO</code> <code>Value</code> in <code>Hex to search the RD DQS</code> <code>Ratio</code> <code>Window</code> : 40 Please Enter the Seed FIFO\_WE\_SLAVE\_RATIO Value in Hex to search the RD DQS Gate Window : 70 Please Enter the Seed WR\_DQS\_SLAVE\_RATIO Write DQS Ratio Value in Hex to search the Write DQS Rati o Window Please Enter the Seed PHY\_CTRL\_SLAVE\_RATIO Value in Hex : 80 The ratio seeds for the DDR3 Software Leveling : Invert\_clkout = RD\_DQS\_RATIO\_VAL = FIF0\_WE\_SLAVE\_RATIO = WR\_DQS\_SLAVE\_RATIO = 0x0 0x40 0x70 0x1  $PHY_CTRL_SLAVE_RATIO =$ 0x80 The Slave Ratio Search Program Values are... . . . . . . . DATA\_PHY\_RD\_DQS\_SLAVE\_RATIO is :0x37 DATA\_PHY\_FIFO\_WE\_SLAVE\_RATIO is : 0x9C DATA\_PHY\_WR\_DQS\_SLAVE\_RATIO is : 0x1C DATA\_PHY\_WR\_DATA\_SLAVE\_RATIO is : 0x3E rd\_dqs\_range = 55 fifo\_we\_range = 156 wr\_dqs\_range = 28 wr\_data\_range = 62 Optimal values not reached, rerunning program with new values... The Slave Ratio Search Program Values are. DATA\_PHY\_RD\_DQS\_SLAVE\_RATIO is :0x38 DATA\_PHY\_FIFO\_WE\_SLAVE\_RATIO is : 0x29 DATA\_PHY\_WR\_DQS\_SLAVE\_RATIO is : 0x29 DATA\_PHY\_WR\_DATA\_SLAVE\_RATIO is : 0x5 0x98 0x29 0x5A rd\_dqs\_range = 1

**Result:** 

Optimal values not reached, rerunning program with new values... The Slave Ratio Search Program Values are... DATA\_PHY\_RD\_DOS\_SLAVE\_RATIO is :0x38 DATA\_PHY\_MR\_DOS\_SLAVE\_RATIO is : 0x98 DATA\_PHY\_WR\_DATA\_SLAVE\_RATIO is : 0x73 Td\_dqs\_range = 0 fifo\_we\_range = 0 wr\_dqs\_range = 3 wr\_data\_range = 2 Optimal values have been found!! DATA\_PHY\_RD\_DOS\_SLAVE\_RATIO is :0x38 DATA\_PHY\_RD\_DOS\_SLAVE\_RATIO is :0x38 DATA\_PHY\_RD\_DOS\_SLAVE\_RATIO is :0x38 DATA\_PHY\_RD\_DOS\_SLAVE\_RATIO is :0x38 DATA\_PHY\_RD\_DOS\_SLAVE\_RATIO is :0x38 DATA\_PHY\_RD\_DOS\_SLAVE\_RATIO is :0x38 DATA\_PHY\_RD\_DOS\_SLAVE\_RATIO is :0x38 DATA\_PHY\_INF\_DOS\_SLAVE\_RATIO is :0x38 DATA\_PHY\_INF\_INF\_INF\_INF\_INF\_INF\_INF\_IN

References:

For Step 3 details, you can refer to the link:

http://processors.wiki.ti.com/index.php/AM335x\_EMIF\_Configuration\_tips

For Step 4 details, you can refer to the Link:

http://processors.wiki.ti.com/index.php/AM335x\_DDR\_PHY\_register\_configuration\_for\_DDR3\_using\_S oftware\_Leveling